# **PF-16**

# PCMCIA 10/100 Mbps Ethernet Card

**User's Manual** 

#### **Regulatory compliance**

This equipment has been tested and found to comply with the limits for a Class B digital device pursuant to Part 15 of the FCC Rules. This equipment also complies with CE EN55022 Class B and VCCI V3 Class B specifications. These limits are designed to provide reasonable protection against harmful interference when the equipment is operated in a commercial environment.

This equipment generates, uses, and can radiate radio frequency energy and, if not installed and used in accordance with the instruction manual, may cause harmful interference to radio communications. Operation of this equipment in a residential area is likely to cause harmful interference in which case the user will be required to correct the interference at his own expense.

Changes or modifications not expressly approved by the parties responsible for compliance could void the user's authority to operate the equipment.

ii

### Table of contents

| Regulatory complianceii<br>Table of contentsiii<br>About this manualiv                                                                                                    |
|----------------------------------------------------------------------------------------------------|
| CHAPTER 1 1<br>Introduction 1                                                                                                    |
| CHAPTER 2 2<br>Hardware installation 2                                                                                                    |
| What's in the package2Hardware description2Inserting the Ethernet Card3Ethernet Card RJ-45 connector LEDs5Disconnecting the Ethernet Card5                                                                                                    |
| CHAPTER 37Driver installation for Win 95/98/NT7Driver installation for Windows 957Driver installation for Windows 989                                                                                                    |
| Driver installation for Windows 70                                                                                                    |
| Driver installation for DOS environments14System Requirements14Driver installation14Driver installation program14Quick installation15The Install program16Using the Install program16Auto configuration19Manual installation21Enablers21Driver installation24Microsoft Windows NT 3.5124Microsoft Windows for Workgroups 3.1125 |

iii

#### PCMCIA 10/100 Mbps Ethernet PC Card User's Manual

| Netware 3.X/4.X client          |    |
|---------------------------------|----|
| Microsoft LAN Manager           |    |
| Artisoft LANtastic version 6.0  | 27 |
| CHAPTER 5                       | 28 |
| Installation for Linux          | 28 |
| System Requirements             |    |
| Installing the driver for Linux | 29 |
| APPENDIX A                      | 31 |
| Troubleshooting                 | 31 |
| Q&A for Windows environments    |    |
| Windows 95/98                   |    |
| Windows NT 4.0 and 3.51         |    |
| APPENDIX B                      | 33 |
| Enabler program error messages  | 33 |
| CARDGO.EXE                      |    |
| APPENDIX C                      | 35 |
| Specifications                  |    |
|                                 |    |

#### About this manual

This user's manual describes how to install and operate your PCMCIA 10/100 Mbps Ethernet Card. Please read this manual before you install the product.

This manual includes the following topics:

- Product description, features and specifications.
- ➢ Hardware installation procedure.
- > Software installation procedure.
- Trouble shooting procedures
- iv

# Chapter 1 Introduction

Thank you for purchasing the PCMCIA 10/100 Mbps Ethernet Card.

This high-speed Ethernet network adapter card complies with the PCMCIA Type II standard and uses a female RJ-45 adapter to connect to the network.

The Ethernet Card is switchless and software configurable. An enabler program is used to set up the card for your operating system; even without the card and socket service drivers for the PCMCIA controller installed, you will still be able to use the card by running the enabler program.

#### Features

- Type II credit-card size (5.0 mm)
- Complies with IEEE 802.3u 100Base-TX and 802.3 10Base-T protocols.
- Supports all popular operating systems
- Supports Nway auto-negotiation for 10/100 Mbps full/halfduplex
- Complies with PCMCIA Release 2.1 specifications and later
- Supports hot swap card insertion and removal
- PC Card standard 68-pin 16-bit PCMCIA interface
- 5V power consumption
- FCC/VCCI/CE certified

# Chapter 2 Hardware installation

This chapter covers inserting your Ethernet Card in the notebook's PCMCIA port, and connecting the card to a network.

### What's in the package

Please ensure that the following items are included in your package. If any items are missing, contact your dealer.

- PCMCIA 10/100 Mbps Ethernet Card
- RJ-45 adapter
- Software and device driver disk
- This user's manual

### Hardware description

The Ethernet Card is encased in a stainless compact frame and has a 68-pin connector for attaching to the notebook's PCMCIA port, and a 15-pin flat connector for connecting to the Ethernet adapter.

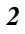

### **Inserting the Ethernet Card**

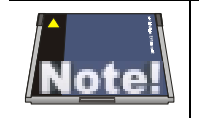

These instructions apply to most notebook computers. For detailed information on inserting PC cards into your notebook, consult the notebook user's manual.

Follow the procedure below to install the Ethernet Card.

 With the card's 68-pin connector facing the notebook's PCMCIA slots, slide the card all the way into an empty slot. Do not force the connection!

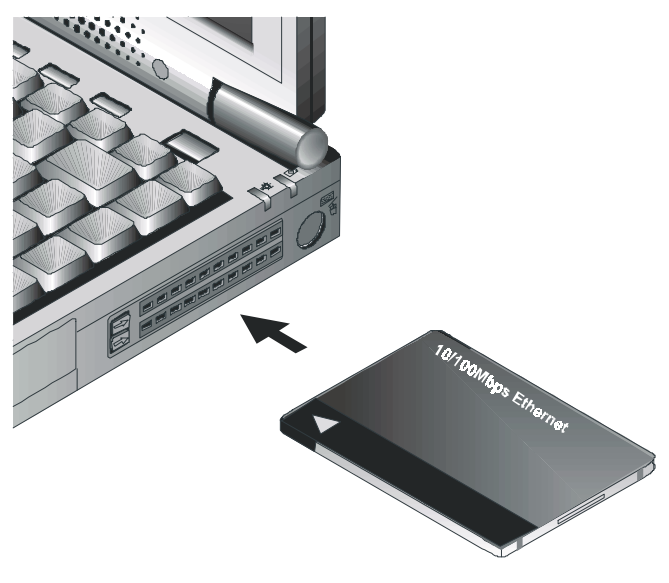

Figure 2-1: Inserting the Ethernet Card

2. Plug the RJ-45 adapter into the Ethernet Card's 15-pin connector.

錯誤! 尚未定義樣式。

#### PCMCIA 10/100 Mbps Ethernet PC Card User's Manual

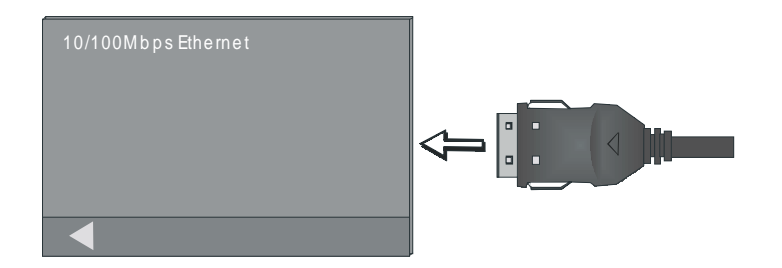

Figure 2-2: Connecting the RJ-45 adapter

3. Connect the RJ-45 adapter to the network.

You can connect the Ethernet adapter cable to a port on a hub or to a RJ-45 phone jack with another male-to-male RJ-45 line or connector.

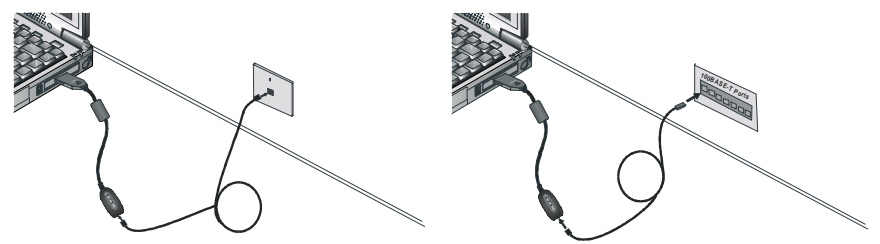

Connecting to a phone jack

Connecting to a hub

#### Figure 2-3: Connecting to the network

After you have inserted the Ethernet Card, you must install the drivers. If your operating system is Windows 98, Window 95, or Windows NT, refer to Chapter 3. If your operating system is Windows NT 3.51 or another DOS environment network operating system, refer to Chapter 4. If your operating system is Linux, refer to Chapter 5.

錯誤! 尙未定義樣式。

### **Ethernet Card RJ-45 connector LEDs**

The following illustration shows the Ethernet Card RJ-45 connector LEDs:

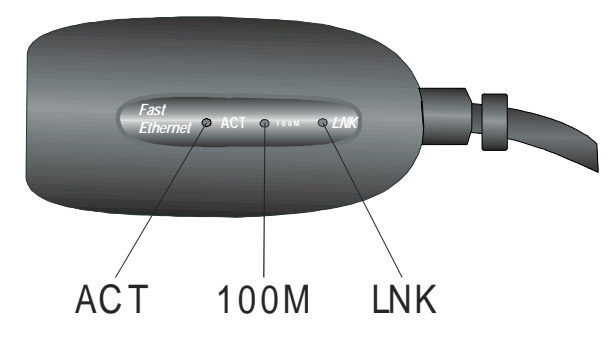

Figure 2-4: RJ-45 connector LEDs

The following table describes the meaning of the LEDs:

| LED  | MEANING                                                                                                    |
|------|----------------------------------------------------------------------------------------------------|
| ACT  | Indicates transmit or receive activity. It is normally off.<br>When there is packet transmit or receive activity, this LED<br>is on.             |
| 100M | Indicates the connection speed. When off, the connection speed is 10 Mbps. When on, the connection speed is 100 Mbps.                            |
| LNK  | Indicates whether the link is active or not. When lit, indi-<br>cates that the link is active. When off, indicates that the link<br>is inactive. |

## **Disconnecting the Ethernet Card**

The Ethernet Card RJ-45 connector is designed to lock in place when connected to the Ethernet Card. The following illustration shows the location of the clips:

錯誤! 尙未定義樣式。

#### PCMCIA 10/100 Mbps Ethernet PC Card User's Manual

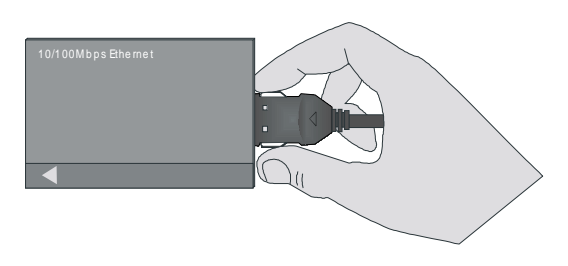

Figure 2-5: Disconnecting the RJ-45 cable

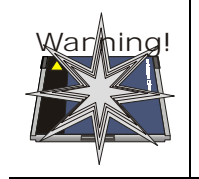

Do not pull on the RJ-45 cable to disconnect the RJ-45 connector from the card. You may damage the RJ-45 connector pins as well as the Ethernet Card.

After you have disconnected the RJ-45 cable, you can eject the Ethernet Card from the notebook's PC Card slot.

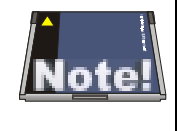

In Win 95/98 operating systems, you do not have to power down the notebook to remove the card. The card is hot-swappable—you can remove the card when the notebook is powered on. However, Microsoft recommends that you stop the card. Refer to your Win 95/98 online help for information on stopping the Ethernet Card.

Most notebooks have an eject lever or button for ejecting PC cards from the PC ports. Consult your notebook's user's manual for details.

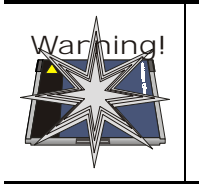

Do not eject the Ethernet Card when a data transmission is taking place. Exit your communications program normally, stop the card if necessary, and then remove the card.

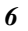

## Chapter 3

## Driver installation for Win 95/98/NT

The following sections cover PCMCIA 10/100 Mbps Ethernet Card driver installation in the Windows 95, Windows 98, and Windows NT operating systems.

### **Driver installation for Windows 95**

Installation of the Ethernet Card is just the same as for any normal Windows 95 Plug & Play device. Follow the steps below to install the driver in Windows 95.

- 1. Insert the Ethernet Card into an available PCMCIA slot in your notebook (refer to page 3 "Inserting the Ethernet Card").
- 2. After Windows 95 detects the card, the *Update Device Driver Wizard* window appears:

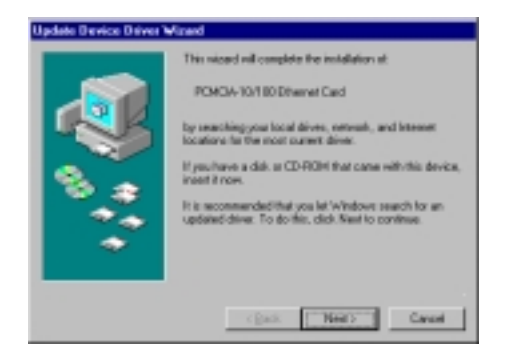

#### PCMCIA 10/100 Mbps Ethernet PC Card User's Manual

3. Insert the driver disk and click **Next** to continue the installation. Windows searches for the driver and the following screen appears:

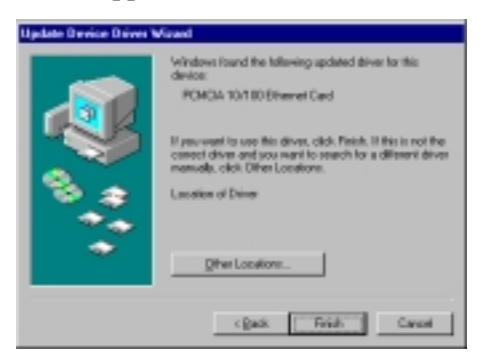

4. Click **Finish**. Windows 95 copies driver files to the hard disk.

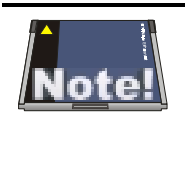

Windows 95 may need to copy required system files and will prompt you to input the path to the files. Follow the instructions on your screen, then click **OK** to continue.

5. After all files have been copied, Windows 95 prompts you to restart the system. Click **Yes** to complete the installation.

8

### **Driver installation for Windows 98**

Follow the steps below to install the Ethernet Card drivers for Windows 98.

- 1. Insert the Ethernet Card into an available PCMCIA slot on your notebook (refer to page 3 "Inserting the Ethernet Card").
- 2. After Windows 98 detects the Ethernet Card, the *Add New Hardware Wizard* window appears:

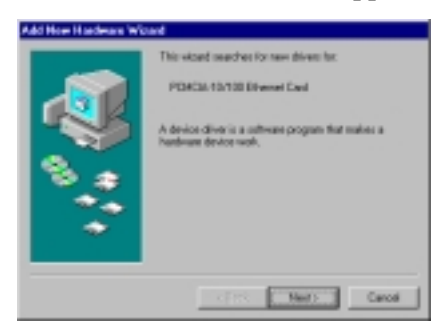

3. Click **Next** to continue the installation. A screen appears prompting you to select an installation method:

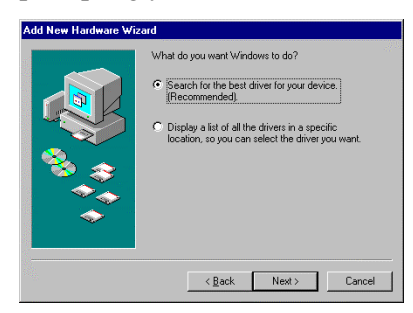

4. Select **Search for the best driver for your device** and click **Next**. The following screen appears:

錯誤! 尙未定義樣式。

#### PCMCIA 10/100 Mbps Ethernet PC Card User's Manual

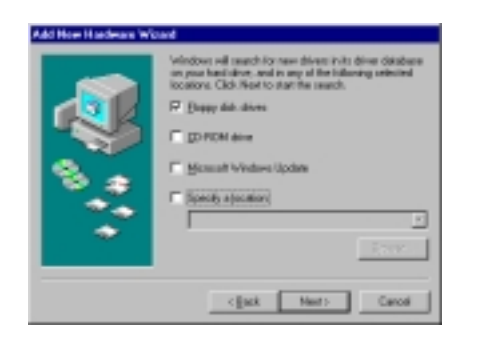

- 5. Ensure that the **Microsoft Windows Update** box is unchecked, and ensure that the **Floppy disk drives** box is checked.
- 6. Insert the driver disk into your floppy disk drive and click **Next**. The following screen appears:

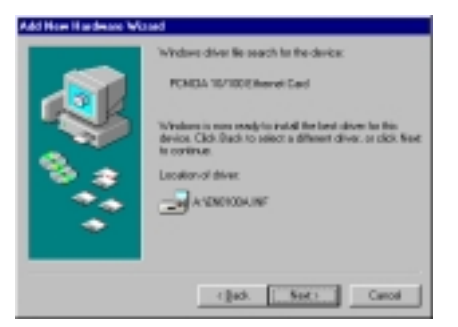

7. Click **Next**. After Windows 98 copies files to your hard disk drive, you are prompted to restart the system.

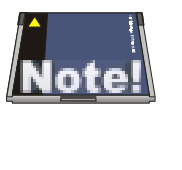

Windows 98 may need to copy required system files and will prompt you to input the path to the files. Follow the instructions on your screen, then click **OK** to continue.

8. Click Yes to complete installation.

10

### **Driver installation for Windows NT 4.0**

This installation procedure assumes that you have installed the network component on your computer.

To check whether the network component has been installed, double click the **Network** icon in the **Control Panel**. If it has not been installed, refer to the Windows NT 4.0 installation guide for instructions on installing the component.

While installing the network component, Windows NT 4.0 will prompt you to install the network adapter driver. Follow the steps below to install the driver.

- 1. Insert the Ethernet Card into an available PCMCIA slot on your notebook (refer to page 3 "Inserting the Ethernet Card").
- 2. Log in to NT 4.0 as "Administrator".
- 3. Double click the **Network** icon in the **Control Panel**, and select the **Adapters** tab as shown in the following screen:

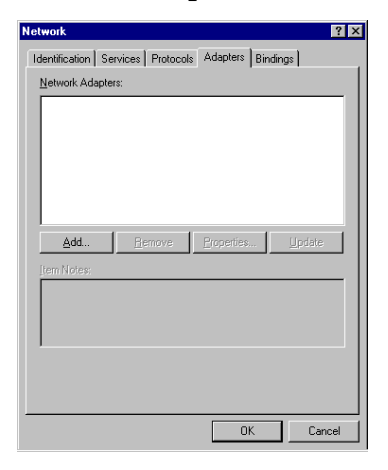

錯誤! 尚未定義樣式。

4. Click **Add** to add a new adapter. The following screen appears:

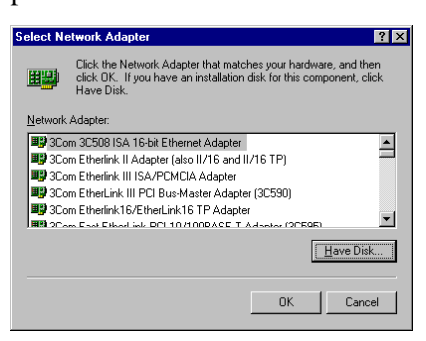

5. Click Have Disk. The following screen appears:

| Ineert Di | ak .                                                                                                    | 8             |
|-----------|----------------------------------------------------------------------------------------------------|---------------|
| ð         | brand data with subscare provided by the subscare as<br>hardware translacture. It the files can be found at a<br>different location. In example an archite drive type a<br>new-path to the files below. | OK.<br>Careni |
|           | (r winted)                                                                                                    |               |

6. Type "A:\WINNT40" where "A" is your floppy drive letter. Insert the driver disk, and click **OK**.

After finding the installation file, the *Select OEM Option* window is displayed.

| Chec | асн а <sub>л</sub> | rice<br>are support | ed hy this haw | duare m | analischwer's | et. |
|------|--------------------|---------------------|----------------|---------|---------------|-----|
|      | 69.991             | (Steve              | Les            |         |               |     |
|      |                    | x                   | Cancel         |         | B4P           |     |

7. Click **OK**. The following screen appears, prompting you to input the IRQ, I/O port address, and connection type:

12

#### ••!••••• — Driver installation for Win 95/98/NT

| CMCIA 10/100 Ethe | met Card Setup |   |        |
|-------------------|----------------|---|--------|
| IRQ Level         | 5              | ٠ | OK     |
| 1/0 Post Address: | 0<300          | • | Cancel |
| Connection Type:  | AutoSence      | * | Help   |

8. Select the desired IRQ Level, I/O Port Address and Connection Type.

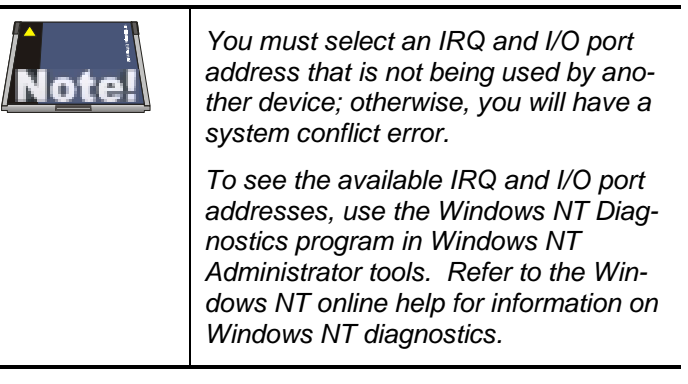

- 9. Click **OK** to continue. Windows will configure the Ethernet Card. You are returned to the *Network* window.
- 10. Click Close to exit the *Network* window. Windows NT4.0 will bind the adapter with the network component.

When Windows NT is finished binding the adapter to the network component, you are prompted to restart the system.

11. Click **Yes** to finish the installation.

錯誤! 尙未定義樣式。

## Chapter 4

## **Driver installation for DOS environments**

This section covers PCMCIA 10/100 Mbps Ethernet Card driver installation for DOS environment operating systems.

#### **System Requirements**

| Hardware Requirements | Notebook equipped with Type II PC Card<br>slot and PC Card controller (compliant Rev.<br>2.1 or higher |
|-----------------------|----------------------------------------------------------------------------------------------------|
| Software Requirements | The Card & Socket service drivers should<br>comply with PCMCIA Release 2.1 or higher                   |

## **Driver installation**

You must install the PCMCIA 10/100 Mbps Ethernet Card drivers before your computer system can recognize your Ethernet Card. The following sections cover client driver installation.

### **Driver installation program**

INSTALL is the PCMCIA 10/100 Mbps Ethernet Card driver installation program. The INSTALL program automatically selects the most suitable option settings, or you can perform a custom configuration where you individually select each setting.

#### **Quick installation**

This section gives a brief overview of the installation process. For a more detailed description, refer to page 16, "The Install Program".

1. Card and Socket Services software should be bundled with your computer; if it is not, contact your dealer. It is recommended that you use this software when installing your PCMCIA 10/100 Mbps Ethernet Card.

A system with Card and Socket Services installed allows the PCMCIA card to automatically configure itself. While the system is on, available system resources and insertion or removal of the card will automatically be detected.

2. Run the INSTALL.EXE program found on your driver disk. The install program guides you through the installation process and will install the network drivers needed to run the card on your network operating system.

If you successfully completed the installation, go to step 5. If installation was unsuccessful, then go to the next step.

- 3. If you are using Card and Socket Services, select autoconfiguration. The install program will prompt Card and Socket Services to assign an available hardware resource configuration.
- 4. If you do not have Card and Socket Services or if your card does not work with your version of Card and Socket Services, the enabler program can communicate directly with the PCMCIA controller on your system. However, you must select hardware resource settings that are not being used by other devices; otherwise, your PC system may have device conflicts.

錯誤! 尙未定義樣式。

- 5. Insert the PCMCIA 10/100 Mbps Ethernet Card into the PCMCIA socket (refer to page 3). Then attach the network cable to the card.
- 6. Restart your computer and connect to your network. If you cannot connect to the network, refer to Appendix B and Appendix C.

## The Install program

Before you can use your PCMCIA 10/100 Mbps Ethernet Card, you need to install and modify some files in your computer system. You can make these changes manually, or you can let the INSTALL.EXE program make them for you.

This section explains how you can use the INSTALL.EXE program to install the enablers and the files needed by the network operating system.

### Using the Install program

To run the INSTALL.EXE program, follow these instructions:

At the DOS prompt type "INSTALL" and press [Enter]. You see an opening screen, which welcomes you to the program and asks if you wish to continue.

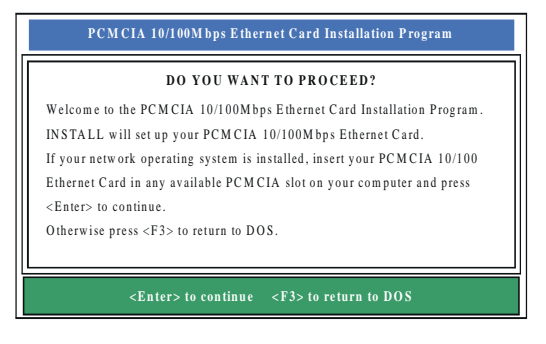

16

Press [Enter] to continue the installation.

The program prompts you for the directory where you want to install the driver files. You can choose the default directory name or enter a new name. Then, press <Enter> to continue with the installation.

| I           | CMCIA 10/100Mbps Ethernet Card Installation Program                |
|-------------|--------------------------------------------------------------------|
|             | ENTERING THE INSTALLATION PATH                                     |
| INSTALL     | will create a directory with all of the necessary files to use the |
| P C M C I A | 10/100M bps Ethernet Card. Please enter the drive and directory    |
| name, or    | confirm the default directory.                                     |
|             |                                                                    |
|             |                                                                    |
|             |                                                                    |
|             |                                                                    |
| C:\PC       | MCIA                                                               |
|             |                                                                    |
|             |                                                                    |
|             | <enter> to continue <f3> to return to DOS</f3></enter>             |
|             |                                                                    |

The next screen asks if you want to do an *Auto Configuration* or a *Custom Configuration*.

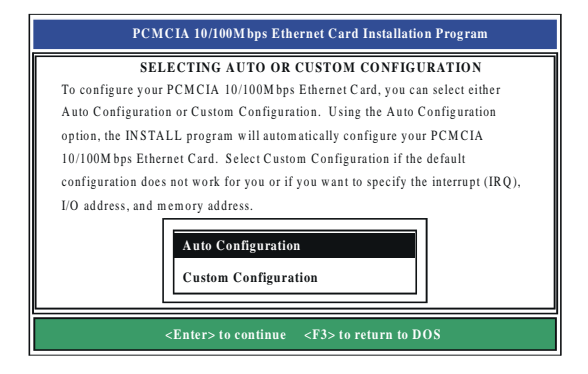

Select **Auto Configuration** if you want to do a quick installation and use the default configuration settings. If you wish to individually set any of the settings, then select **Custom Configuration**.

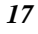

### Auto configuration

To use auto configuration, you must have Card and Socket service drivers installed. Refer to your computer user's manual for information.

If you selected *Auto Configuration*, the program auto detects which IRQ, I/O Port, and memory space (MEMBASE) the PCMCIA 10/100 Mbps Ethernet Card can use. After successfully auto-detecting the configuration, the program shows the following screen:

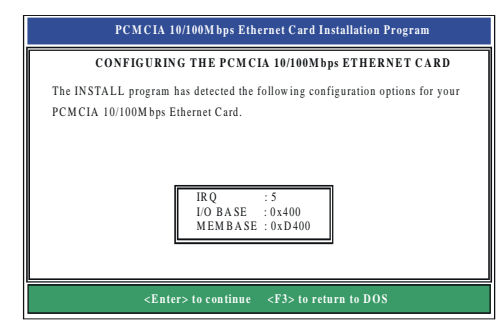

After the configuration process, you are prompted to select the type of network that you are installing. Select a network operating system from the list by moving the cursor to your selection and pressing <Enter>.

錯誤! 尚未定義樣式。

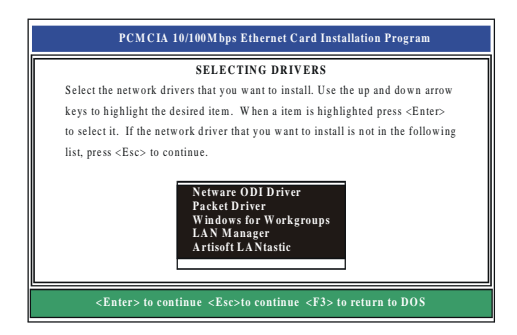

After selecting the network operating system, the INSTALL program will copy and modify files on your boot drive. Your CONFIG.SYS file will also be modified to include the Enabler Driver. You should see the following message if the installation has been successful:

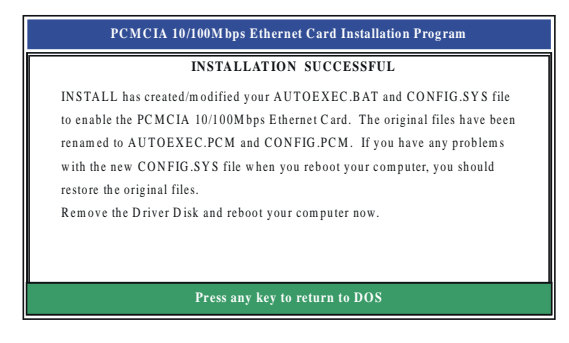

### **Custom configuration**

To perform a custom installation, you need to select the Custom Configuration Menu after you begin the INSTALL program.

After selecting the Custom Installation Menu, you see a series of submenus prompting you to select an IRQ and I/O address.

錯誤! 尙未定義樣式。

#### **Interrupt select**

The first submenu is the Interrupt submenu. Move the cursor to the interrupt of your choice and select it by pressing <Enter>. Interrupts available for your PCMCIA 10/100 Mbps Ethernet card include 3, 4, 5, 9, 10, and 11.

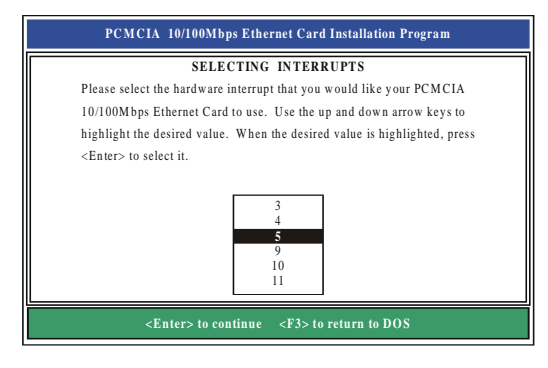

#### **IO port select**

Move the cursor to the desired I/O address and press <Enter>. Available I/O Ports are 300H, 320H, 340H, 360H, 240H and 280H.

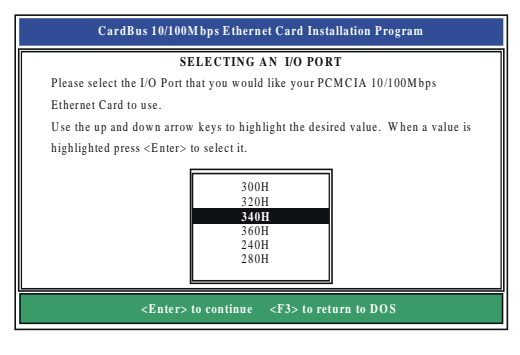

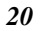

#### Memory space select

Move the cursor to the desired memory space address and press <Enter>. Available memory space addresses are D000H, D400H, D800H, and DC00H.

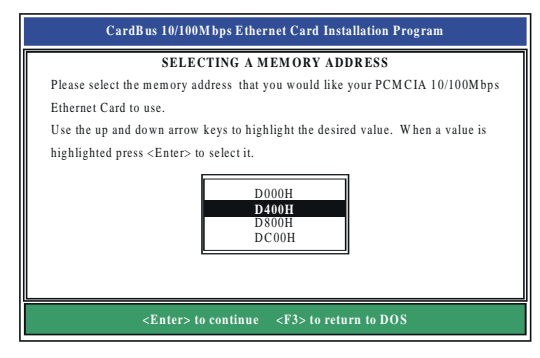

## **Manual installation**

In most cases, the INSTALL program can make all system changes necessary for using your PCMCIA 10/100 Mbps Ethernet Card. However, in some cases, you may wish to make changes manually. This section explains how to manually make driver and file modifications to enable your card.

#### Enablers

You can use CARDGO.EXE to enable the PCMCIA 10/100 Mbps Ethernet Card.

#### The CARDGO program

The program CARDGO.EXE communicates with the PC Card controller of your computer. This program is needed only for DOS environment network operating systems. You may install the Socket and Card Services to your notebook before executing

錯誤! 尙未定義樣式。

#### PCMCIA 10/100 Mbps Ethernet PC Card User's Manual

the driver. If you do not have the Socket and Card Services program, please contact your notebook vendor.

22

The Install program will automatically add a line to your CONFIG.SYS file using the following syntax and format:

DEVICE=[path\_name]CARDGO.EXE [/IRQ=xx] [/IO=xxx][/MEM=xxxx][/?] where

| [/IRQ=xx]   | Specifies the hardware interrupt of your card. Default value is 5. |
|-------------|--------------------------------------------------------------------|
|             | Valid IRQs are 3, 4, 5, ,9, 10, and 11.                            |
| [/IO=xxx]   | Specifies the I/O address. Default value is 300.                   |
|             | Valid port addresses are 300, 320, 340, 360, 240, and 280.         |
| [/MEM=xxxx] | Specifies the memory address. Default value is <i>D400H</i> .      |
|             | Valid memory addresses are D000H, D400H, D800H, and DC00H.         |
| [/?]        | Displays all possible command syntax.                              |

You can also run CARDGO.EXE by typing "CARDGO" at the DOS prompt or by including it as a line in your AUTOEXEC.BAT file.

After you executed CARDGO.EXE, you will see a display similar to the following indicating that the installation was successful:

| Socket        | : | 0     |
|---------------|---|-------|
| IRQ Number    | : | 05    |
| I/O PORT Base | : | 300H  |
| MEM Base      | : | D000H |
|               |   |       |

The list of error messages the client driver may display and the correction methods suggested are given in *Appendix B*.

錯誤! 尙未定義樣式。

## **Driver installation**

The following sections cover installation of the client driver for Windows NT 3.51, Windows for Workgroups 3.11, Netware 3X/4X, Microsoft LAN Manager, and Artisoft LANtastic Version 6.0.

### **Microsoft Windows NT 3.51**

Follow these instructions to install the Microsoft Windows NT 3.51 client for your Ethernet Card:

- 1. Insert the Ethernet Card into an available PCMCIA slot.
- 2. Boot the computer.
- 3. Click **Control Panel** in the main window and click the **Network** icon.
- 4. Click **Add Adapter**. Pull down the adapter's list and select **<other> Requires disk from manufacturer,** then click **Continue**.
- 5. Type "A:\winnt351" (where "A" is your floppy drive) and click **OK**.
- 6. Set the proper IRQ, I/O port, memory address settings, and connection type for this card.
- 7. Reboot the computer to complete the installation.

24

#### **Microsoft Windows for Workgroups 3.11**

Follow these instructions to install the Windows for Workgroups 3.11 client for your Ethernet Card:

- 1. Run INSTALL.EXE, and choose Windows for Workgroups.
- 2. Run Windows by typing "WIN" at the DOS prompt.
- 3. Click the **Network** icon in the Main Program Group.
- 4. Click the **Network Setup** icon from the Network window.
- 5. Select the **Drivers** item from the Network Setup dialog box.
- 6. Select the Add Adapters item in the Option dialog box.
- 7. Select **Unlisted or Updated Network Adapter** when the Install driver field appears.
- 8. Type the path "A:\WFW311" and press <Enter>.
- 9. When the **PCMCIA 10/100 Mbps Ethernet Card** dialog box appears, select the options step by step.
- 10. Follow the instructions on the screen.
- 11. Reboot your computer.

錯誤! 尙未定義樣式。

#### Netware 3.X/4.X client

Follow these instructions to install the Netware 3.X/4.X client for your Ethernet Card:

- 1. Run the INSTALL program, and select the **Netware ODI Driver**.
- 2. Follow the instructions on the screen to complete the installation.
- 3. Reboot the computer.
- 4. When the computer reboots, log on to the network.

#### Microsoft LAN Manager

Follow these instructions to install the Microsoft LAN Manager client for your Ethernet Card:

- 1. Run the INSTALL program, and choose LAN Manager.
- 2. Type "Imsetup" in the LAN Manager Directory. Press <Enter>.
- Select Network Drivers in "Configuration". Press <Enter>.
- 4. Select Add New Configs and then press <Enter>.
- 5. Select **Other Driver** and press <Enter>.
- 6. Insert the driver disk into the FDD and click **OK**.
- 7. Select the Network Adapter Driver, **PCMCIA 10/100 Mbps Ethernet Card**, then click **OK**.
- 8. Press <Spacebar> to select the desired protocol.

26

- 9. Click **OK**. The message "Configuration Complete" appears.
- 10. Click **Save**, then press <F3> to exit.

#### **Artisoft LANtastic version 6.0**

Follow these instructions to install the Artisoft LANtastic Version 6.0 client for your Ethernet Card:

- 1. Run the INSTALL program, and choose LANtastic.
- 2. Select **Artisoft LANtastic**, and specify C:\LANTASTI as the destination directory.
- 3. When the Select network adapter screen appears, choose NDIS Support for Network Adapters.
- 4. When the install program prompts you for the manufacturer's driver disk in the **Enter NDIS driver directory** screen, insert the driver disk.
- 5. Follow the instructions on the screen to complete the installation, then reboot the computer to start LANtastic.

錯誤! 尙未定義樣式。

# Chapter 5 Installation for Linux

This section covers the PCMCIA 10/100 Mbps Ethernet Card driver installation for the Linux environment operating system.

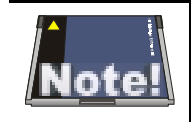

Before you install the PCMCIA 10/100 Ethernet card Linux driver, you must first configure the PCMCIA interface in your Linux working environment.

### **System Requirements**

- Linux kernel version 2.0.x or later
- PCMCIA interface 3.0.x or later

You can get the latest version of the PCMCIA interface package from the one of the following URLs:

- ftp://hyper.stanford.edu/pub/Linux/kernel/pcmcia
- ftp://sunsite.unc.edu/pub/Linux/kernel/pcmcia

After downloading the PCMCIA interface package, refer to the PCMCIA-HOWTO file for installation instructions.

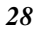

### Installing the driver for Linux

Follow these instructions to install the driver for the Linux operating system:

- 1. Log on as the "root".
- 2. Copy the driver code from the Installation disk using the following syntax:

mount /dev/fd0 /mnt cp /mnt/linux/en0100a.tar /tmp cd /tmp tar xvf en0100a.tar

 Generate the driver using the following syntax: cd /tmp/en0100a make all

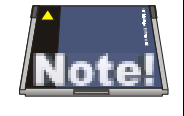

If the path of your PCMCIA source is not "/usr/src/linux/pcmcia-3.0.9", you need to modify the "PCMCIASRC" variable of the "Makefile" file. Consult your Linux documentation for details.

If the path of your loadable module is not "/lib/modules/2.0.35", you need to modify the "DEST1" & "DEST2" variables of the "Makefile" file. Consult your Linux documentation for details.

- 4. Install the driver using the following syntax: make install
- 5. Configure the PCMCIA 10/100 Ethernet card using the following syntax:

cd /etc/pcmcia

Add the following text to the "config" file. The config file must be in "write" mode.

錯誤! 尙未定義樣式。

card "PCMCIA 10/100 Ethernet Card" version "PCMCIA", "10/100 Ethernet Card" bind "pcnet\_cs"

6. Configure the PCMCIA NIC interface using the following syntax:

vi network.opts

7. Reboot Linux using the following syntax:

sync;sync;reboot

錯誤! 尙未定義樣式。

## Appendix A

## Troubleshooting

## **Q&A for Windows environments**

These guidelines give you tips to deal with some problems on using Ethernet Card. If the problems remain unsolved, contact your dealer for assistance.

#### Windows 95/98

**Problem:** Ejecting the card from the PCMCIA socket hangs or reboots the computer.

**Solution:** To prevent this phenomenon from occurring, stop the card by using the PC Card tool in the Control Panel or the PC Card icon on the taskbar before you remove the card.

Problem: The card cannot be detected when reinserted.

**Cause:** This is caused by certain unstable PCMCIA status lines when the card is removed and reinserted. The Windows 95/98 drivers may read an incorrect status during this period of signal instability, and fail to detect the correct status of the card.

**Solution:** The card can be detected by clicking "Refresh" in Device Manager.

### Windows NT 4.0 and 3.51

**Question:** Does the driver support "hot-swap" on NT 4.0 and 3.51?

**Answer:** Windows NT 4.0 and 3.51 don't support hot swapping. If you want to remove the card, shut down the computer and remove it.

錯誤! 尙未定義樣式。

## Appendix B

## **Enabler program error messages**

## CARDGO.EXE

Here is the list of error messages the CARDGO.EXE may display.

| Error     | Message                                                                            | Solution                                                                                                    |
|-----------|------------------------------------------------------------------------------------|----------------------------------------------------------------------------------------------------|
| [Error 1] | "The PCMCIA controller is<br>not present or recognized"                            | There is no PCMCIA con-<br>troller on your computer.<br>Install a PCMCIA controller<br>from another computer.               |
| [Error 2] | "There is no card in the<br>PCMCIA slot. Insert the card."                         | Ensure that the PC card is correctly inserted into the PCMCIA slot.                                                         |
| [Error 3] | "The card in PCMCIA slot is<br>not PCMCIA 10/100 Mbps<br>Ethernet Card. Insert it" | Ensure that the PC Card in<br>the notebook's PCMCIA<br>slot is the Ethernet Card<br>and that it is correctly in-<br>serted. |
| [Error 4] | "The I/O ports do not re-<br>spond. Change to another<br>one"                      | Change to another I/O port<br>using /IO=xxx. Refer to<br>"Manual Installation" in<br>Chapter 4.                             |
| [Error 5] | "The I/O ports specified are<br>invalid. Change to another<br>one"                 | Valid I/O addresses are 240, 280, 300, 320, 340, and 360.                                                                   |
| [Error 6] | "The IRQ specified is invalid.<br>Change to another one"                           | Valid IRQ values are 3, 4, 5, 9, 10, and 11.                                                                                |

#### PCMCIA 10/100 Mbps Ethernet PC Card User's Manual

| Error     | Message                                                                                                    | Solution                                                                                                    |
|-----------|----------------------------------------------------------------------------------------------------|----------------------------------------------------------------------------------------------------|
| [Error 7] | "The memory address<br>specified is invalid. Change<br>to another one"                                                                        | Valid memory addresses<br>are D000, D400, D800, and<br>DC00.                                                                                                    |
| [Error 8] | "Enabler has been regis-<br>tered"                                                                                                    | The client driver has al-<br>ready been registered. You<br>don't need to install the<br>client driver again.                                                                                                |
| [Error 9] | <ul> <li>"Enabler can't be<br/>registered as a client"</li> <li>"Can't map memory"</li> <li>"Configuration can't be<br/>requested"</li> </ul> | These three errors are con-<br>cerned with Socket and<br>Card services of the<br>PCMCIA controller.<br>Try using another third<br>party Socket and Card<br>service that supports this<br>PCMCIA controller. |

錯誤! 尚未定義樣式。

# Appendix C

# **Specifications**

| Standards Compliance:  | IEEE 802.3 10Base-T, 802.3u 100Base-TX                                         |
|------------------------|--------------------------------------------------------------------------------|
| Card Size:             | 5.0mm Type II                                                                  |
| Connection Mode:       | Full or Half duplex for both 10 and 100 Mbps                                   |
| Media Supported:       | Category-3,4,5 for 10Base-T<br>Category 5 for 100Base-TX                       |
| Operating Distance:    | 100m maximum hub-to-node distance                                              |
| Network Interface:     | Female RJ-45 connector                                                         |
| Socket Interface:      | 68-pin 16-bit PCMCIA socket connector                                          |
| Operating Temperature: | 10°C to 50°C                                                                   |
| Certification:         | FCC/VCCI/CE Class B                                                            |
| Dimensions:            | 85.6 x 54 x 5 mm                                                               |
| Power Consumption:     | 5V power supply and 3.3V operation<br>750mW/10 Mbps mode, 1150mW/100 Mbps mode |

Free Manuals Download Website <u>http://myh66.com</u> <u>http://usermanuals.us</u> <u>http://www.somanuals.com</u> <u>http://www.4manuals.cc</u> <u>http://www.4manuals.cc</u> <u>http://www.4manuals.cc</u> <u>http://www.4manuals.com</u> <u>http://www.404manual.com</u> <u>http://www.luxmanual.com</u> <u>http://aubethermostatmanual.com</u> Golf course search by state

http://golfingnear.com Email search by domain

http://emailbydomain.com Auto manuals search

http://auto.somanuals.com TV manuals search

http://tv.somanuals.com